## Firmware Teltonika Router RUT950

If your Teltonika router shows upon login the legacy Web interface

| <b>TELTONIKA</b>        | Status - Network -                | Services - | System -                                                         |                            | Logout                         |   |
|-------------------------|-----------------------------------|------------|------------------------------------------------------------------|----------------------------|--------------------------------|---|
| Profile in use: default |                                   |            |                                                                  | FV                         | V version: RUT9XX_R_00.06.08.6 | 6 |
| Overview                |                                   |            |                                                                  |                            |                                |   |
| System 🗈 🖻              | 4.5                               | % CPU load | Mobile 💷 🗵                                                       |                            | -89 dBm 🛲                      |   |
| Router uptime           | 0d 0h 7m 51s (since 2022-05-09, 0 | 7:33:55)   | Data connection                                                  | Disconnected               |                                |   |
| Local device time       | 2022-05-09, 07:41:46              |            | State                                                            | Searching; N/A; GSM        |                                |   |
| Memory usage            | RAM: 22% used FLASH: 1            | 7% used    | SIM card slot in use                                             | SIM 1 (not inserted)       |                                |   |
| Firmware version        | RUT9XX_R_00.06.08.6               |            | Bytes received/sent *                                            | 0 B / 2.6 KB               |                                |   |
| Wireless 1              |                                   |            | WANDO                                                            |                            | Wind inte                      |   |
| Wilciess                |                                   |            |                                                                  |                            | Wiled 🥁                        |   |
| SSID                    | ■ RUT950_8CD4 (AP)                |            | IP address                                                       | 172.19.12.127              | Private IP address             |   |
| Mode                    | 1- AP; 9 CH (2.452 GHz)           |            | WAN failover status                                              | Failover link is enabled   |                                |   |
| Level Network II II     |                                   |            | D                                                                |                            |                                |   |
|                         |                                   |            | Recent System Eve                                                | nts 🚥 📾                    |                                |   |
| IP / netmask            | 192.168.1.1 / 255.255.255.0       |            | 1 2022-05-09 07:36:22 - Web UI: Authentication was successful fr |                            |                                |   |
| DHCP Leases             | 1                                 |            | 2 2022-05-09 07:36:10 - Web UI: Authentication was not successfu |                            |                                |   |
|                         |                                   |            | 3 2022-05-09 07:36:02 - Output: Digital 4PIN output off          |                            |                                |   |
|                         |                                   |            | 4 2022-05-09 07:35:49                                            | 9 - Web UI: Authentication | was not successfu              |   |

You will need to upgrade the Firmware to see the same interface as you find on the Router Wiki.

|                  |                                                                                      | ⟨ <b>↓↓↓↓↓↓↓↓↓↓↓↓↓↓↓↓↓↓↓↓↓↓↓↓↓↓↓↓↓↓↓↓↓↓↓↓</b>                                                                                                    | MODE USER FW VERSION<br>Basic Admin Rut9_r_00.07.01.4 logout ⊡*                |  |
|------------------|--------------------------------------------------------------------------------------|----------------------------------------------------------------------------------------------------|--------------------------------------------------------------------------------|--|
| STATUS<br>STATUS | STATUS<br>OVERVIEW<br>SYSTEM<br>NETWORK<br>SERVICES<br>REALTIME DATA<br>MOBILE USAGE | SYSTEM I         CPU load: (54%)           ROUTER UPTIME         000.02m 595           LOCAL DEVICE TIME         5/9/2022, 7:50:25 AM           MEMORY USAGE         RAM: (46.59%)           FLASH: (17.29%)         FLASH: (17.29%)           FIRMWARE VERSION         FUASH: 4.002.01.4 | MODEM  DATA CONNECTION  T  STATE  SIM CARD INFO  BYTES RECEIVED / SENT OB / OB |  |
| SYSTEM           | LOGS                                                                                 | RUT950_8CD4 (2.4GHZ)  SSID  RUT950_8CD4 NODE Access Point CHANNEL 9                                                                                                    | LAN  TYPE Wired (br-lan) IP ADDRESS 192.168.1.1/24                             |  |

miu - recordum

First Logon towards the Router by connecting your PC/Laptop/Tablet to one of the three LAN Ports. Then start the <u>Web-GUI</u> and select the Firmware Menu Entry. Remember, you need to plug the airpointer System Ethernet Port (open the door and use the port on the bottom left) or insert a SIM card to provide the router with an active Internet connection.

| <b>TELTONIKA</b>        | Status - Network                 | Services -   | System -       |           |
|-------------------------|----------------------------------|--------------|----------------|-----------|
| Profile in use: default |                                  |              | Setup Wizard   |           |
| Overview                |                                  |              | Profiles       |           |
| o ren new               |                                  |              | Administration |           |
| System 🗓 💷              | 9                                | .0% CPU load | User Scripts   |           |
|                         |                                  |              | Firmware       |           |
| Router uptime           | 0d 0h 9m 2s (since 2022-05-09, 0 | 07:33:55)    | Restore Point  | Disconn   |
| Local device time       | 2022-05-09, 07:42:57             |              | Licenses       | Searchi   |
|                         | ,                                | 1 470/ 1     | Package        |           |
| Memory usage            | RAM: 23% used FLASH              | 1: 17% used  | ivianager      | 5IM 1 (r  |
| Firmware version        | RUT9XX_R_00.06.08.6              |              | Reboot         | ) B / 3.0 |

Depending on the age of your router the next Firmware could be the current Legacy Version or the current Development Version. Here, we see a system that shows an upgrade to the current Final Legacy Version.

| <b>TELTONIKA</b>                 | Status - Network - Service | s ⊸ System -             | Logout 🗗                        |
|----------------------------------|----------------------------|--------------------------|---------------------------------|
| Profile in use: default          |                            |                          | FW version: RUT9XX_R_00.06.08.3 |
| Firmware FOTA                    |                            |                          |                                 |
| Firmware                         |                            |                          |                                 |
| Current Firmware Informa         | ation                      | Firmware Available On Se | rver                            |
| Firmware version                 | RUT9XX_R_00.06.08.3        | Firmware version         | RUT9XX_R_00.06.08.6             |
| Firmware build date              | 2021-07-01, 11:29:11       |                          | Check for now EW                |
| Kernel version                   | 3.18.44                    |                          | Check for new PW                |
| Bootloader version               | 3.2.7                      |                          |                                 |
| Firmware Upgrade Setting         | gs                         |                          |                                 |
| Keep all settings                |                            |                          |                                 |
| Upgrade from server v<br>Upgrade |                            |                          |                                 |

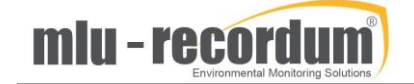

Trigger the Upgrade by pressing the Upgrade Button.

| TELTONIKA Status - Network - Serv                                                                                                    | vices Vystem Logout                             |
|----------------------------------------------------------------------------------------------------|-------------------------------------------------|
| Profile in use: default                                                                                                    | FW version: RUT9XX_R_00.06.08.6                 |
| Firmware                                                                                                    |                                                 |
| Firmware upgrade - verification succeeded                                                                                                    |                                                 |
| The new firmware image was uploaded successfully. This is the last character Click 'Upgrade' below to start the firmware upgrade procedure.                      | ance to abort the firmware upgrade if required. |
|                                                                                                    |                                                 |
|                                                                                                    |                                                 |
|                                                                                                    |                                                 |
|                                                                                                    |                                                 |
|                                                                                                    |                                                 |
|                                                                                                    |                                                 |
| <ul> <li>Checksum: <u>585ea7b2525a0f0e6030bf3edb6f7ee6</u></li> <li>Size: 11.19 MB(15.19 MB available)</li> <li>All configuration files will be kept.</li> </ul> |                                                 |
| Cancel                                                                                                    | Upgrade                                         |

Upon success revisit the System -> Firmware page to see if further upgrades are available. In our case an upgrade to the current development system is available.

| Sta                          | atus - Network - Service | es ⊷ System ⊷            | Logout                          |
|------------------------------|--------------------------|--------------------------|---------------------------------|
| Profile in use: default      |                          |                          | FW version: RUT9XX_R_00.06.08.6 |
| Firmware FOTA                |                          |                          |                                 |
| Firmware                     |                          |                          |                                 |
| Current Firmware Information |                          | Firmware Available On Se | rver                            |
| Firmware version             | RUT9XX_R_00.06.08.6      | Firmware version         | RUT9_R_00.07.01.4               |
| Firmware build date          | 2021-12-10, 10:23:07     |                          | Check for now EW ?              |
| Kernel version               | 3.18.44                  |                          |                                 |
| Bootloader version           | 3.2.7                    |                          |                                 |
| Firmware Upgrade Settings    |                          |                          |                                 |
| Keep all settings            |                          |                          |                                 |
| Upgrade from server v        |                          |                          |                                 |

Repeat the Firmware Upgrade Steps till the current final Version is reached.

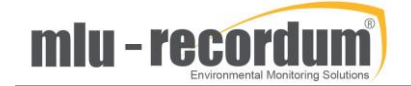

In our case we see the new Login Mask of Router Web-GUI Version RUT9\_R\_00.07.01.4 when the final Upgrade was done.

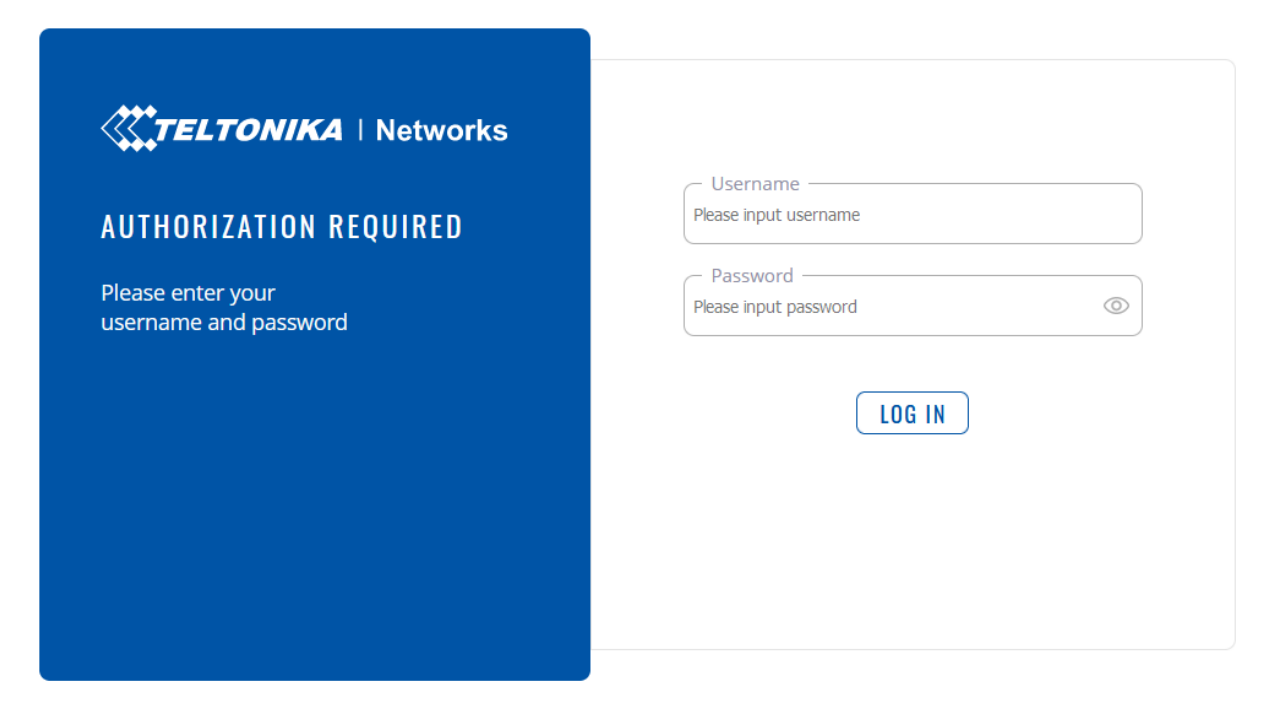

Optional: As you had to change the admin password upon Login you might want to roll back to the default settings before delivering the system. To do this press the factory reset button for at least 5 seconds.